### Guarantee

- This product is warranted only in the event of failure during normal use by the customer, and the
  product will be repaired free of charge under the warranty.
- This product warranty must be presented when requesting free inspection. If you lose the warranty, you can not get free inspection.
- The warranty period is one year from the date of purchase and installation of the product.
- The following items will be covered for repair at any time during the warranty period.
- 1. If the cause of the trouble is due to external factors other than this unit
- $\ensuremath{\mathbf{2}}.$  In case of failure due to arbitrary decomposition or arbitrary modification of the product
- 3. In case of malfunction due to improper use or improper repair
- 4. In case of malfunction due to transportation, movement after purchase
- 5. In case of malfunction due to natural disaster
- 6. If you lose your letter of guarantee

| Name of device | MDT                               |         |       |      |
|----------------|-----------------------------------|---------|-------|------|
| Car No         |                                   |         |       |      |
| Address        |                                   |         |       |      |
| Name           |                                   | Phone N | 0.    |      |
| Strore         |                                   |         |       |      |
| Warranty       | Date of purchase (<br>From 1 year | year    | month | day) |

Manufacturer : LOOP Co., Ltd. Address : 70, Heungan-daero 439beon-gil Tel: Sales (070) 7116-6150 A/S (070) 7116-6183 E-mail : help@loopsystem.co.kr (http://www.loopsystem.co.kr)

### DIGITAL TACHOGRAPH

# User manual MDT LDT-300BS(ISG)

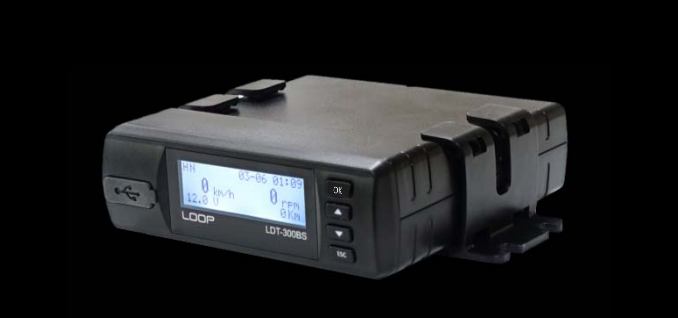

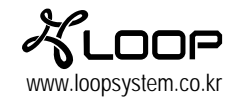

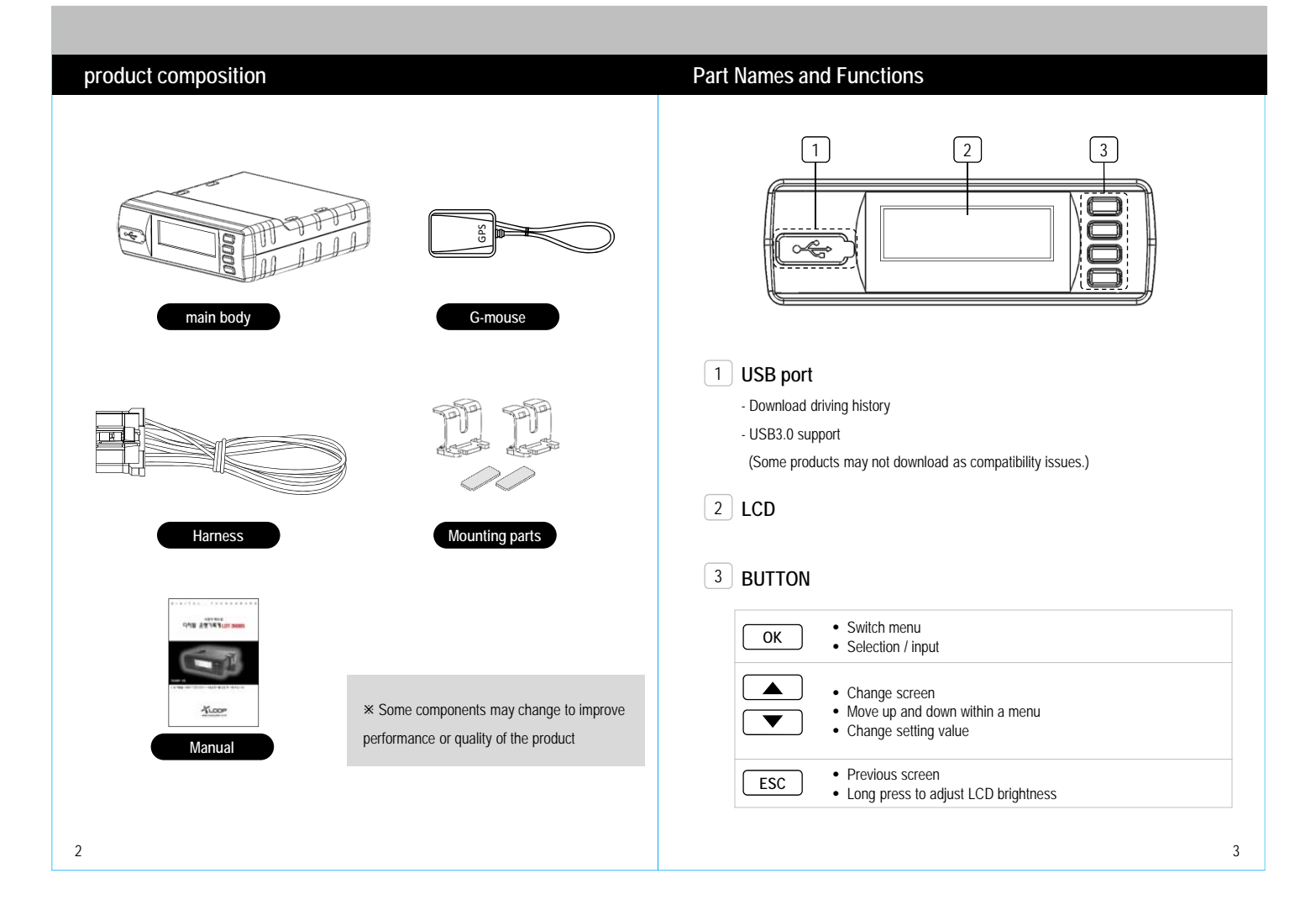

### Installation settings

### Installation settings

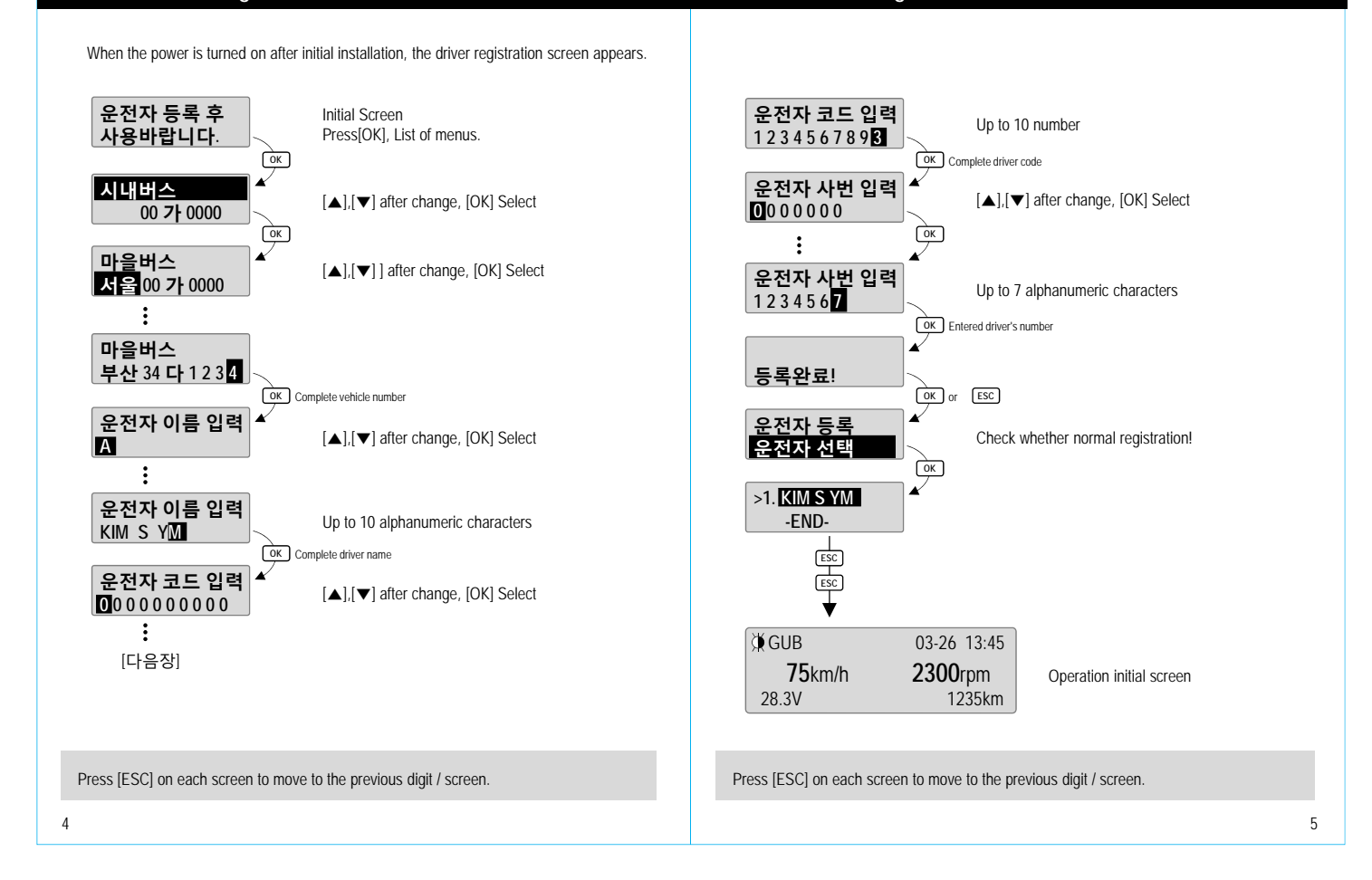

#### Menu select Menu select When you press [OK], the menu selection list appears. [OK] : Selecr [▲] [▼] : Move [ESC] : Previous 1일→2일→ ... 89일→90일→DATE→전체 Move to the menu with $[\blacktriangle]$ , $[\blacktriangledown]$ and press [OK] to select. Download DATE : Select a date range, 전체 : Select total driving record ØΝ 03-26 13:45 Operation initial screen Download Show downloaded date / time history **75**km/h 2300rpm press [OK], the menu list appears. history [OK] : Shifts [▲] [▼] : Change [ESC] : Previous ÒК Driver's name : Alphanumeric characters(Up to10) Driver Driver Code : Number (Up to 10) 다운로드 Move menu : 🔺 🔻 Registration Driver's office number : Number (Up to 7) 다운로드 이력 4 Select menu : OK 4 Press [OK] and enter the last digit to complete registration. 운전자 등록 [OK] : Select [▲] [▼] : Move Driver's Choice 운전자 선택 Choose from registered drivers [OK] : Select [▲] [▼] : Move 운전자 삭제 Driver's Delete Remove from list of registered drivers 프로그램 버전 Program version Check program version : 차량번호 Car number Check your car number 회사정보 Company Check vehicle company Information 사업자등록번호 : Company Registration Vehicle Registration Number 차대번호 Number VIN Number Identify the chassis number 교정인자 Correction factor Speed calibration factor, RPM Calibration factor 형식승인번호 Type Approval Confirm type of transponder type approval number 제품일련번호 Number Product serial 모뎀정보 Check product serial number 4 number 서버정보 4 Modem Communication protocol, communication company, modem manufacturer, Information telephone number confirmation (Wireless control service model only) Server IP, communication PORT information confirmation Information (Wireless control service model only) Press [ESC] on each screen to move to the previous digit / screen. Press [ESC] on each screen to move to the previous digit / screen. 6

7

### Switch the initial screen

8

#### Press $[\blacktriangle]$ , $[\blacktriangledown]$ to switch the initial screen.

The converted screen is retained even after restart. (Explained in the screen example)

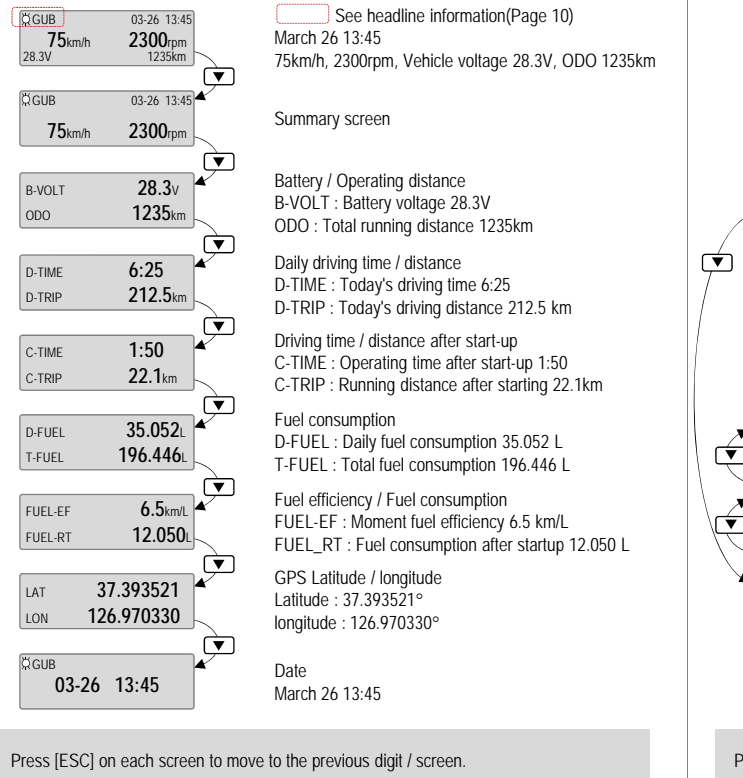

### Download vehicle driving record

 Insert the USB memory into the front panel and proceed with the download.
 [OK] : List / Select
 [▲][▼] : Move / Change

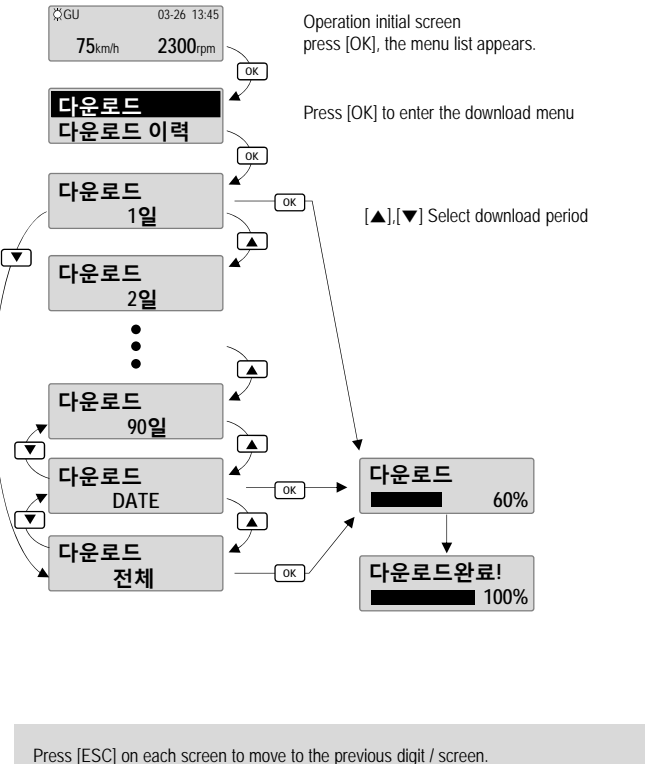

9

### LCD Brightness Control

### Specifications

If you press and hold [ESC] for more than 1 second, you can adjust the LCD screen

brightness in 4 steps.

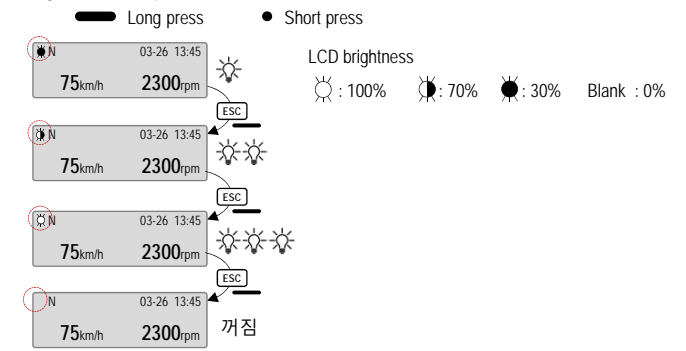

### Headline information

| F | leadline |             |         |
|---|----------|-------------|---------|
| L | Ö GUB    | 03-26 13:45 |         |
|   | 75km/h   | 2300rpm     |         |
| [ | Eirct di | ait I CI    | Dhright |

| First digit  | LCD bright   | See top description                                            |
|--------------|--------------|----------------------------------------------------------------|
| Second digit | GPS signal   | N : GPS Device not connected.<br>V : Weak A : good G : Great   |
| Third digit  | USB memory   | U : USB memory stick recognition<br>Blank : Usb not connected. |
| Fourth digit | Brake signal | B : Brake signal input<br>Blank : No signal                    |
|              |              |                                                                |

| Name of device                        | MDT                                                                        |
|---------------------------------------|----------------------------------------------------------------------------|
| Model name                            | LDT-300BS                                                                  |
| Operating voltage                     | 12-24Vdc                                                                   |
| Power<br>Consumption                  | Max 4.5W                                                                   |
| Display                               | 128 x 32 graphic LCD                                                       |
| Data<br>collection cycle              | 1.0s (Default data)                                                        |
| Speed<br>recording range              | 0 – 255 km/h                                                               |
| Operating distance<br>recording range | 0 – 9,999,999,999 km                                                       |
| External interface                    | USB 3.0<br>RS232 4ch                                                       |
| GPS                                   | 5Vdc, 105mA(peak), 45mA(average)<br>HOT START < 1s, WARM < 28s, COLD < 30s |
| DI / DO                               | 2ch / 2ch                                                                  |
| Operating<br>temperature              | -20°C ~ +70°C                                                              |
| Storage<br>temperature                | -40°C ~ +85°C                                                              |
| Size                                  | 100(L) x109(D) x 32(H)                                                     |
| Weight<br>RE                          | 170g (Main body)                                                           |
|                                       |                                                                            |

<u>Memo</u>

11

## FCC Warning

This equipment has been tested and found to comply with the limits for a Class B digital device, pursuant to part 15 of the FCC Rules. These limits are designed to provide reasonable protection against harmful interference in a residential installation.

This equipment generates, uses and can radiate radio frequency energy and, if not installed and used in accordance with the instructions, may cause harmful interference to radio communications. However, there is no guarantee that interference will not occur in a particular installation. If this equipment does cause harmful interference to radio or television reception, which can be determined by turning the equipment off and on, the user is encouraged to try to correct the interference by one or more of the following measures:

- Reorient or relocate the receiving antenna.
- Increase the separation between the equipment and receiver.
- · Connect the equipment into an outlet on a circuit different from that to which the receiver is connected.
- · Consult the dealer or an experienced radio/TV technician for help

This device complies with part 15 of the FCC Rules. Operation is subject to the following two conditions: (1) This device may not cause harmful interference, and (2) this device must accept any interference received, including interference that may cause undesired operation.

Caution: Any changes or modifications to this device not expressly approved by the party responsible for compliance could void your authority to operate the equipment.

This equipment complies with FCC radiation exposure limits set forth for an uncontrolled environment.

This equipment should be installed and operated with minimum 20 cm between the radiator and your body. This transmitter must not be collocated or operating in conjunction with any other antenna or transmitter unless authorized to do so by the FCC.